Retrieve tax information via e-Banking.

#### Guidelines

# 1.

Logon to Danske eBanking (Danish version as it is not possible to give consent in the english version). Go to the e-boks, udskrifter og aftaler (statements and agreements) menu and click samtykke (Consents).

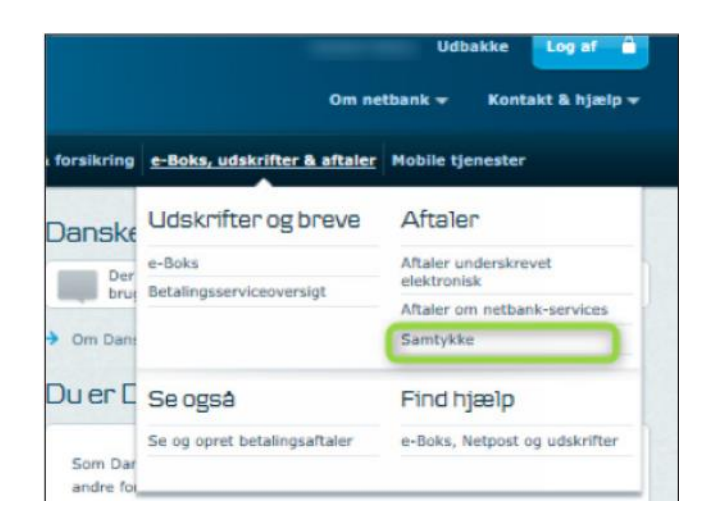

## 2.

Click on tryk her for at give, to consent the Danish tax authorities (Skatteforvaltningen) transferring information.

| Danske Bank                                                                         |                                          |                                  | Roccard & Cardy - |
|-------------------------------------------------------------------------------------|------------------------------------------|----------------------------------|-------------------|
| forstal Bola & eventer Auril Auri & unda Lar In                                     | nadaring Paratas & Section at            | tela, calendar & stater Maria (s |                   |
| Samtykker                                                                           |                                          |                                  |                   |
| VT du have mest multigt ud af ott engagem<br>kon du altid trække samnykket tillange | erchos os 7 58 giv samnyou               | e her på erden Skylle dy se      | nere brzyce.      |
| Samtykka të Skattaforvaltningan                                                     |                                          |                                  |                   |
| On die Gelgener angereg bil die Deusgeneten werdt                                   | ndurat de serata é relation              |                                  |                   |
| a Tule has for at size Classedness beings special                                   | in hit of species splicering over H line | take Bank (transar Spect)        |                   |

### З.

Click Giv samtykke (Give consent). A new window will open.

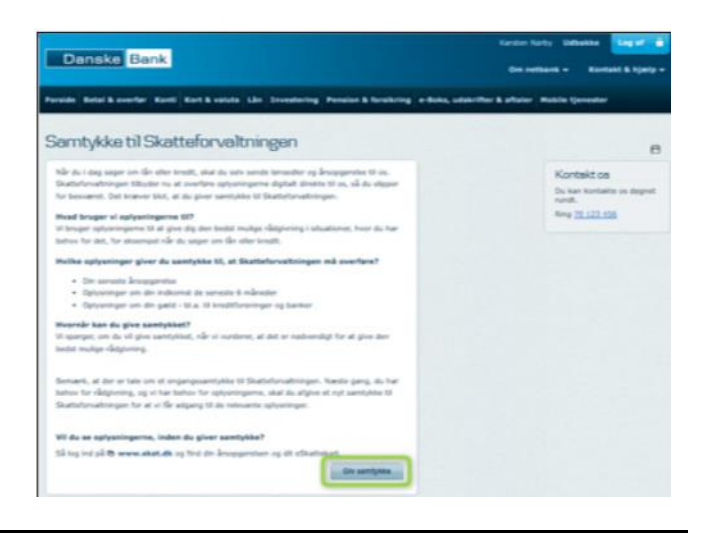

# 4.

Log on with MitID and follow the guide.

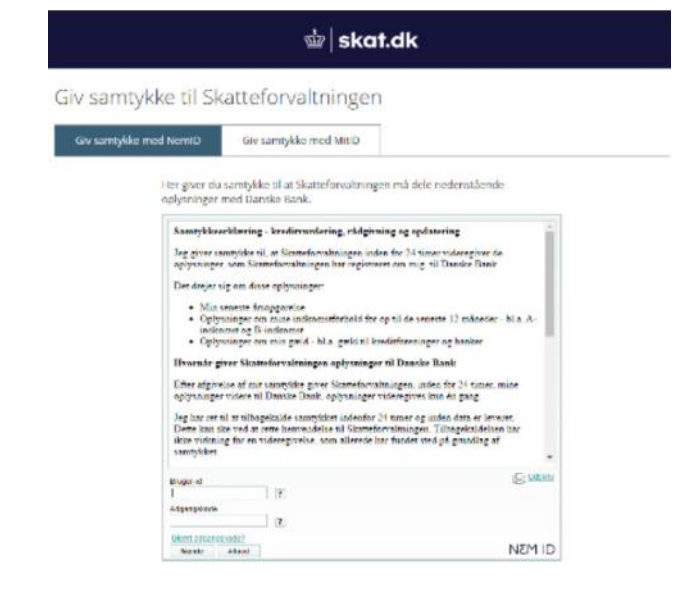